# HOW TO PAY YOUR UND ENROLLMENT CONFIRMATION DEPOSIT

### 1. Log in to your account at applytoUND.force.com.

| Sign In  |         |
|----------|---------|
| Username |         |
| Password |         |
|          | SIGN IN |

### 2. Click "View Your Decision."

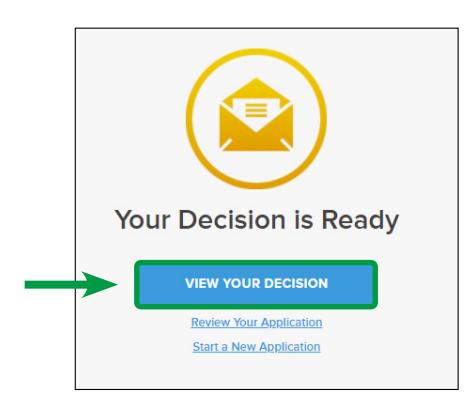

### 3. Click "Reply to Offer."

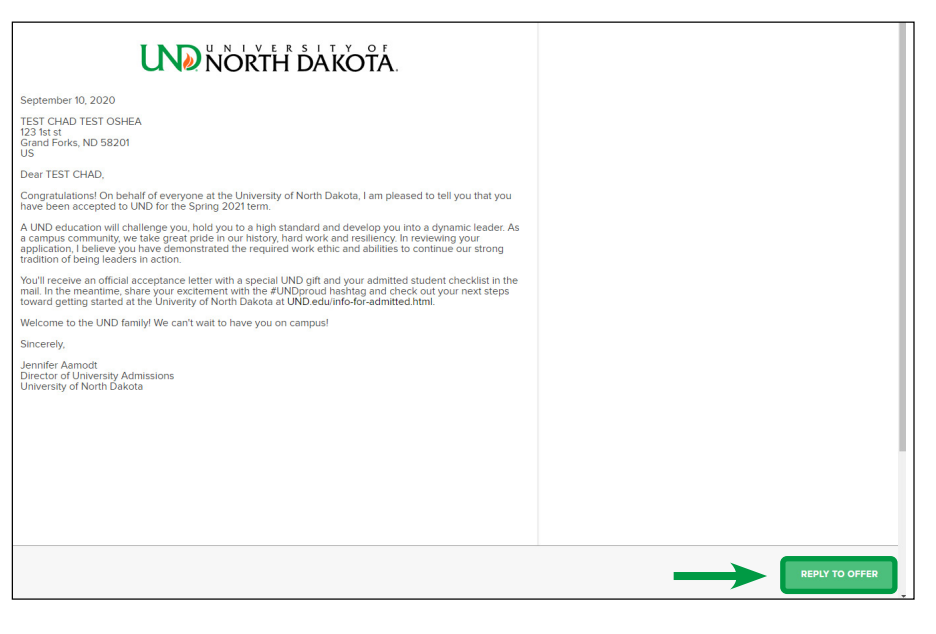

## NORTH DAKOTA

### 4. Click on "Accept Offer."

| <                | REPLY TO OFFER | × |
|------------------|----------------|---|
| <br>ACCEPT OFFER |                | > |
| DECLINE OFFER    |                | > |
|                  |                |   |

### 5. Select your payment method, sign and click "Confirm."

| < ACCEPT ADMISSION OFFER                                                            | ×                             |
|-------------------------------------------------------------------------------------|-------------------------------|
| By entering your name and submitting the form be<br>accepting our offer of admissio | elow, you are formally<br>on. |
| HOW DO YOU PLAN TO SUBMIT THE ENROLLMENT DEPOSIT *                                  |                               |
|                                                                                     | ~                             |
| Test Test                                                                           |                               |
| CLOSE                                                                               | CONFIRM                       |

6a. OPTION 1: Click "Pay Now" to be brought directly to Nelnet, UND's secure payment website.

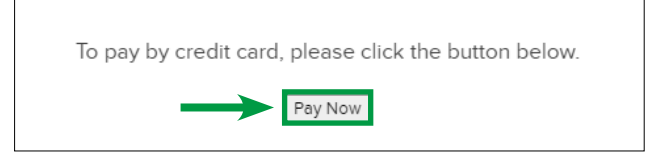

6a. Upon successful completion of payment, you'll see the confirmation below.

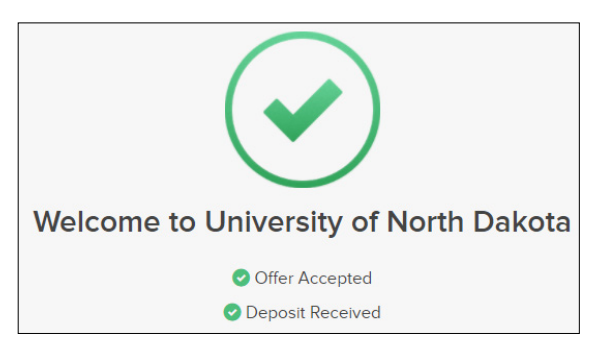

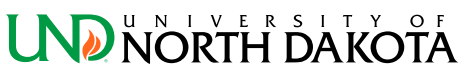

| < | PAY BY CREDIT CARD X                                  |
|---|-------------------------------------------------------|
|   | To pay by credit card, please click the button below. |
|   | Pay Now                                               |
|   |                                                       |
|   | PAY LATER                                             |

6b. When you're ready to pay, log back in to your account at <u>applytoUND.force.com</u>, click "Deposit Now" and follow Step 6, Option 1 listed above.

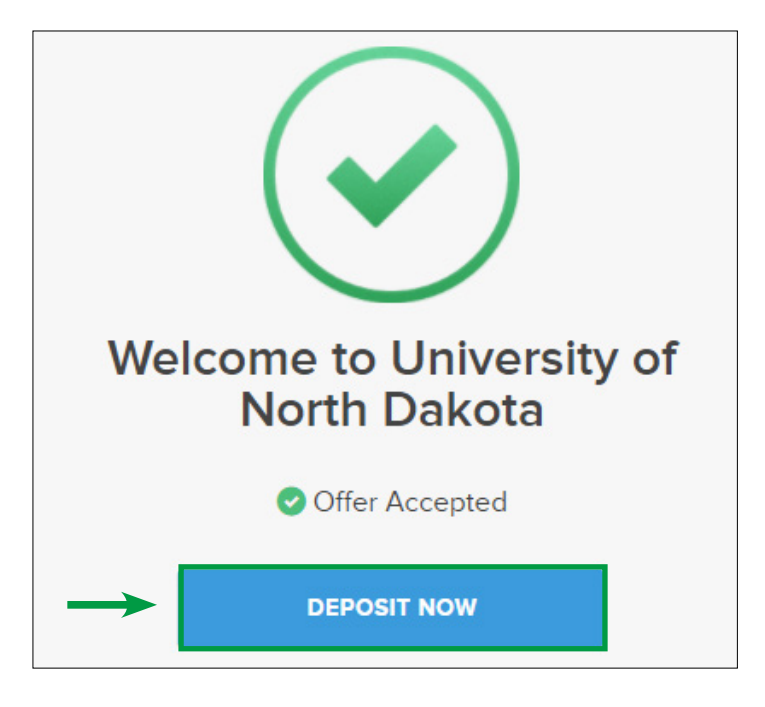

7. Your UND account will automatically be updated with the payment, and the UND Office of University Admissions will receive notification of your payment.

### If you have any questions regarding:

- Your application and receipt of your Enrollment Confirmation Deposit, contact UND Office of University Admissions at 701.777.3000 or admissions@UND.edu.
- The online payment process, contact UND One-Stop Student Services at 701.777.1234 or onestop@UND.edu.

### NORTH DAKOTA